# Management Access for Aire OS WLC via Microsoft NPS

### Inhoud

Inleiding Voorwaarden Vereisten Gebruikte componenten Achtergrondinformatie Configuraties WLC-configuratie Microsoft NPS-configuratie Verifiëren Problemen oplossen

## Inleiding

Dit document beschrijft hoe u beheerstoegang voor AireOS WLC GUI en CLI kunt configureren via de Microsoft Network Policy Server (NPS).

## Voorwaarden

#### Vereisten

Cisco raadt kennis van de volgende onderwerpen aan:

- Kennis van draadloze beveiligingsoplossingen
- AAA en RADIUS-concepten
- Basiskennis van Microsoft Server 2012
- Installatie van Microsoft NPS en Active Directory (AD)

#### Gebruikte componenten

De informatie in dit document is gebaseerd op de volgende software- en hardwareonderdelen.

- AireOS-controller (5520) op 8.8.120.0
- Microsoft Server 2012

Opmerking: Dit document is bedoeld om de lezers een voorbeeld te geven van de configuratie die op een Microsoft-server vereist is voor toegang tot het WLC-beheer. De Microsoft Windows serverconfiguratie die in dit document wordt gepresenteerd, is getest in het laboratorium en bleek te werken zoals verwacht. Als u problemen hebt met de configuratie, neemt u contact op met Microsoft voor ondersteuning. Het Cisco Technical Assistance Center (TAC) ondersteunt de Microsoft Windows-serverconfiguratie niet. U vindt

de installatie- en configuratiehandleidingen van Microsoft Windows 2012 in Microsoft Tech Net.

De informatie in dit document is gebaseerd op de apparaten in een specifieke laboratoriumomgeving. Alle apparaten die in dit document worden beschreven, hadden een opgeschoonde (standaard)configuratie. Als uw netwerk live is, moet u de potentiële impact van elke opdracht begrijpen.

## Achtergrondinformatie

Wanneer de WLC CLI/GUI wordt benaderd, wordt de gebruiker gevraagd om de inloggegevens in te voeren. De geloofsbrieven kunnen tegen of een lokale gegevensbestand of een externe AAA server worden geverifieerd. In dit document wordt Microsoft NPS gebruikt als externe verificatieserver.

## Configuraties

In dit voorbeeld worden twee gebruikers ingesteld op AAA (NPS), d.w.z. **loginuser** en **adminuser**. **loginuser** heeft alleen de read-only toegang terwijl **adminuser** volledige toegang krijgt.

#### WLC-configuratie

Stap 1. Voeg de RADIUS-server toe aan de controller. Navigeer naar **Security > RADIUS > Verificatie**. Klik op **New** om de server toe te voegen. Zorg ervoor dat de beheeroptie is ingeschakeld zodat deze server kan worden gebruikt voor beheertoegang, zoals in deze afbeelding wordt weergegeven.

| cisco                                                                                                    |                                                                                                    | <u>W</u> LANs                                                                                                    | CONTROLLER                                             | WIRELESS                                                                                                    | SECURITY            | MANAGEMENT           | COMMANDS        | HELP     | Sa<br>EEEDB |
|----------------------------------------------------------------------------------------------------|----------------------------------------------------------------------------------------------------|----------------------------------------------------------------------------------------------------|--------------------------------------------------------|----------------------------------------------------------------------------------------------------|---------------------|----------------------|-----------------|----------|-------------|
| Security                                                                                                    | RADIUS                                                                                                    | Authenti                                                                                                    | ication Server                                         | rs > Edit                                                                                                    |                     |                      |                 |          |             |
| <ul> <li>AAA</li> <li>General</li> <li>RADIUS</li> <li>Authentication</li> <li>Accounting</li> <li>Authentication</li> <li>Accounting</li> <li>Authentication</li> <li>Accounting</li> <li>Authentication</li> <li>Accounting</li> <li>Authentication</li> <li>Accounting</li> <li>Authentication</li> <li>Accounting</li> <li>Authentication</li> <li>Accounting</li> <li>Authentication</li> <li>Accounting</li> <li>Authentication</li> <li>Accounting</li> <li>Access Control Lists</li> <li>Wireless Protection</li> <li>Policies</li> <li>Web Auth</li> <li>TrustSec</li> <li>Local Policies</li> <li>Umbrella</li> </ul> | Server In<br>Server Ad<br>Shared S<br>Shared S<br>Confirm S<br>Key Wrap<br>Apply Cis<br>Apply Cis<br>Port Num<br>Server St<br>Support f<br>Server Til<br>Network I<br>Managem<br>Tunnel Provi<br>PAC Provi<br>IPSec<br>Cisco AC/ | dex<br>ddress{Ipv4<br>ecret Formi<br>ecret<br>Shared Secr<br>co ISE Defa<br>co ACA Def<br>ber<br>atus<br>for CoA<br>meout<br>User<br>sent<br>sent<br>net Retrans<br>oxy<br>a<br>isioning | l/Ipv6)<br>at<br>ret<br>ault settings<br>ault settings | 2<br>10.106.33.31<br>ASCII ©<br><br>(Designed for<br>1812<br>Enabled ©<br>5 secon<br>✓ Enable<br>5 second<br>Enable<br>Enable<br>Enable | e FIPS custom<br>ds | ers and requires a k | ey wrap complia | nt RADIU | S server;   |
| h Advanced                                                                                                    |                                                                                                    |                                                                                                    |                                                        |                                                                                                    |                     |                      |                 |          |             |

Stap 2. Navigeer naar **security > prioriteitsopdracht > beheergebruiker**. Zorg ervoor dat de RADIUS is geselecteerd als een van de authenticatietypen.

| MONITOR    | <u>W</u> LANs | CONTROLLER   | WIRELESS | SECURITY      | MANAGEMENT |
|------------|---------------|--------------|----------|---------------|------------|
| Priority C | rder > N      | lanagement l | Jser     |               |            |
| Authentic  | ation         |              |          |               |            |
| Not I      | Jsed          |              | Order U  | sed for Authe | entication |
| TACACS     | 5+            | >            |          | RADIUS        | Up         |
|            |               | <            |          | LUCAL         | Down       |

Opmerking: Als RADIUS is geselecteerd als eerste prioriteit in de authenticatievolgorde, worden lokale geloofsbrieven alleen gebruikt voor authenticatie als de RADIUS-server onbereikbaar is. Als RADIUS als tweede prioriteit wordt geselecteerd, worden de RADIUS-referenties eerst geverifieerd via de lokale database en vervolgens gecontroleerd via de geconfigureerde RADIUS-servers.

#### Microsoft NPS-configuratie

Stap 1. Open de Microsoft NPS-server. Klik met de rechtermuisknop op RADIUS-clients. Klik op

New om de WLC als de RADIUS-client toe te voegen.

Voer de gewenste gegevens in. Zorg ervoor dat het gedeelde geheim hetzelfde is als dat welke is ingesteld op de controller terwijl de RADIUS-server wordt toegevoegd.

| <b>V</b>                                                                                                    | WLC Properties                                            | × |
|----------------------------------------------------------------------------------------------------|-----------------------------------------------------------|---|
| <ul> <li>File Action View Help</li> <li>File Action View Help</li> <li>NPS (Local)</li> <li>ADIUS Clients and Servers</li> <li>RADIUS Clients</li> <li>Remote RADIUS Server</li> <li>Policies</li> <li>Network Access Protection</li> <li>Accounting</li> <li>Templates Management</li> </ul> | WLC Properties       ************************************ |   |
| < III >                                                                                                    | OK Cancel Apply                                           | Ц |

Stap 2. Navigeer naar **beleid > Aanvraagbeleid**. Klik met de rechtermuisknop om een nieuw beleid toe te voegen, zoals in de afbeelding.

Stap 3. Onder het tabblad **Voorwaarden** selecteert u **NAS-identificator** als de nieuwe voorwaarde. Voer desgevraagd de hostnaam van de controller in als de waarde, zoals in de afbeelding.

|                                                                                          | Cisco WLC Properties                                                                                                    | x |
|------------------------------------------------------------------------------------------|----------------------------------------------------------------------------------------------------|---|
| Overview Conditions Set                                                                  | ttings                                                                                                    |   |
| Configure the conditions for<br>If conditions match the con<br>connection request, NPS s | r this network policy.<br>Infection request, NPS uses this policy to authorize the connection request. If conditions do not match the<br>kips this policy and evaluates other policies, if additional policies are configured. |   |
| Condition                                                                                | Value                                                                                                    |   |
| NAS Identifier                                                                           | Cisco-WLC                                                                                                    |   |
|                                                                                          |                                                                                                    |   |
| Condition description:<br>The NAS Identifier condition<br>syntax to specify NAS name     | n specifies a character string that is the name of the network access server (NAS). You can use pattern matching es.                                                                                                    |   |
|                                                                                          | Add Edit Remove                                                                                                    | ] |
|                                                                                          | OK Cancel Appl                                                                                                    | y |

Stap 4. Navigeer naar **beleid > Netwerkbeleid**. Klik met de rechtermuisknop om een nieuw beleid toe te voegen. In dit voorbeeld wordt het beleid aangeduid als **Cisco WLC RW-**beleid wat impliceert dat het beleid wordt gebruikt om volledige (lezen-schrijven) toegang te bieden. Zorg ervoor dat het beleid is geconfigureerd zoals hier wordt getoond.

| 0                                                                                                    | Cisco WLC RW Properties                                                                                                    | x |
|----------------------------------------------------------------------------------------------------|----------------------------------------------------------------------------------------------------|---|
| File Action View Help<br>File Action View Help<br>Pile Pile Pile Pile<br>Pile Pile Pile Pile<br>Policies<br>Policies<br>Policies<br>Policies<br>Peleth Policies<br>Pile Accounting<br>Pile Pile Pile Pile Pile Pile Pile Pile | Cisco WLC RW Properties  Verview Conditions Constraints Settings  Policy name: Policy State  F enabled, NPS evaluates this policy while performing authorization. If disabled, NPS does not evaluate this policy. Policy enabled  Access Permission  If conditions and constraints of the network policy match the connection request, the policy can either grant access or deny access. What is access permission?  Grant access. Grant access if the connection request matches this policy. Deny access. Deny access if the connection request matches this policy. Deny access. Deny access if the connection request matches this policy and the policy grants access. perform activation with network policy only: do not evaluate the dial-in properties of user accounts. Network connection method Select the type of network access server: Deny of network access server: Deny of network access server: Deny of network access server: Deny of network access server: Deny of network ac |   |
| < III >                                                                                                    | OK Cancel Apply                                                                                                    | у |

Stap 5. Onder het tabblad **Voorwaarden** klikt u op **Toevoegen**. Selecteer de **gebruikersgroepen** en klik op **Toevoegen**, zoals in de afbeelding.

| Overview                   | Conditions                                        | Constraints                                            | Settings                              |                                               |                                                                                                    |                                            |                                       |                                           |                      |                            |          |    |
|----------------------------|---------------------------------------------------|--------------------------------------------------------|---------------------------------------|-----------------------------------------------|----------------------------------------------------------------------------------------------------|--------------------------------------------|---------------------------------------|-------------------------------------------|----------------------|----------------------------|----------|----|
| Configure                  | the condition                                     | ns for this net                                        | vork policy.                          |                                               |                                                                                                    |                                            |                                       |                                           |                      |                            |          |    |
| If condition<br>connection | ns match the<br>n request, N                      | Connection r<br>PS skips this                          | equest, NP<br>colicy and e            | S uses this po<br>avaluates othe              | olicy to authors of the second second s | orize the con<br>additional p              | nection re<br>olicies are             | equest. If cor<br>configured.             | nditions d           | o not match                | n the    |    |
|                            |                                                   |                                                        |                                       |                                               | Select c                                                                                                    | ondition                                   |                                       |                                           |                      |                            |          | x  |
| Select                     | a condition, a                                    | and then click                                         | Add.                                  |                                               |                                                                                                    |                                            |                                       |                                           |                      |                            |          |    |
| Group                      | s                                                 |                                                        |                                       |                                               |                                                                                                    |                                            |                                       |                                           |                      |                            |          | ^  |
|                            | Windows<br>The Windo<br>groups.<br>Machine        | Groups<br>ws Groups c<br>Groups                        | ondition sp                           | ecifies that t                                | he connecti                                                                                                    | ng user or c                               | omputer                               | must belong                               | to one o             | f the select               | ted      | =  |
|                            | The Machi<br>User Gro<br>The User (               | ne Groups co<br><b>ps</b><br>Groups condi              | ndition sp<br>tion specifi            | ecifies that th                               | e connectir                                                                                                    | ng computer<br>ser must be                 | must bel<br>long to or                | ong to one o<br>ne of the sele            | f the sele           | ected group                | 15.      |    |
|                            | Location<br>The HCAP<br>required to<br>network ac | Groups<br>Location Gro<br>match this p<br>cess servers | ups condit<br>olicy. The<br>(NASs). S | tion specifies<br>HCAP protoc<br>See your NAS | the Host C<br>ol is used fi<br>documenta                                                                                                    | redential Au<br>or communi<br>ation before | thorizatio<br>cation be<br>using this | on Protocol (<br>ween NPS a<br>condition. | HCAP) Id<br>and some | ocation gro<br>third party | ups<br>/ | ~  |
|                            |                                                   |                                                        |                                       |                                               |                                                                                                    |                                            |                                       |                                           |                      | Add                        | Cance    | 4  |
|                            |                                                   |                                                        |                                       |                                               |                                                                                                    |                                            |                                       | Add                                       | Б                    | dit                        | Remov    | /e |

Stap 6. Klik op **Add Group** in het dialoogvenster dat nu wordt weergegeven. In het venster **Select Group** die nu wordt weergegeven, selecteert u het gewenste **doeltype** en de gewenste **locatie**. Voer de gewenste objectnaam in, zoals in de afbeelding.

|        | Cisco WLC RW Properties                                                                                   | ) |
|--------|----------------------------------------------------------------------------------------------------|---|
| Ov     | User Groups 🗶                                                                                             |   |
| C<br>H | Specify the group membership required to match this policy.<br>on request. If conditions do not match the |   |
|        | Groups sare configured.                                                                                   | x |
|        |                                                                                                    | ~ |
|        | iter must belong to one of the selected                                                                   | Ξ |
|        | Add Groups Remove : belong to one of the selected groups.                                                 |   |
|        | OK Cancel to one of the selected groups.                                                                  |   |
|        | Select Group                                                                                              |   |
|        | Group Object Types Object Types Dcol (HCAP) location groups                                               |   |
|        | From this location:                                                                                       | ~ |
|        | wlanlsc.com Locations Add Cancel                                                                          |   |
|        | Enter the object name to select (examples):                                                               |   |
|        | Domain Admins Check Names Edit Remove                                                                     | , |
|        | Advanced OK Cancel                                                                                        |   |

De conditie, indien correct toegevoegd, moet eruit zien zoals hier getoond wordt.

|                           |                                                 |                                                                                                    | Cisco WLC RW Properties                                                                                                    |
|---------------------------|-------------------------------------------------|----------------------------------------------------------------------------------------------------|----------------------------------------------------------------------------------------------------|
| Overview                  | Conditions                                      | Constraints                                                                                                    | Settings                                                                                                    |
| Configure<br>If condition | the condition<br>ons match the<br>on request, N | ns for this network of the second second sec | work policy.<br>request, NPS uses this policy to authorize the connection request. If conditions do not match the<br>policy and evaluates other policies, if additional policies are configured. |
| Cor                       | ndition                                         | V                                                                                                    | alue                                                                                                    |
| 🕌 Use                     | er Groups                                       | W                                                                                                    | /LANLSC\Domain Admins                                                                                                    |
|                           |                                                 |                                                                                                    |                                                                                                    |
| Condition<br>The User     | description:                                    | ition specifies                                                                                                    | s that the connecting user must belong to one of the selected groups.                                                                                                    |
| Condition<br>The User     | description :<br>Groups cond                    | lition specifies                                                                                                    | s that the connecting user must belong to one of the selected groups.                                                                                                    |

Opmerking: Wilt u te weten komen waar de locatie en de objectnaam zijn, dan opent u de actieve directory en zoekt u de gewenste gebruikersnaam. In dit voorbeeld bestaat **Domain Admins** uit gebruikers die volledige toegang krijgen. **beheerder** maakt deel uit van deze objectnaam.

|                                                                                                    | Ac                                                                                                    | tive Directory Use                                                                                                    | rs and Con                                                                           | nputers                                     |                                                   |                            | - | x                    |
|----------------------------------------------------------------------------------------------------|----------------------------------------------------------------------------------------------------|----------------------------------------------------------------------------------------------------|--------------------------------------------------------------------------------------|---------------------------------------------|---------------------------------------------------|----------------------------|---|----------------------|
| File Action View Help<br>Active Directory Users and Com<br>Active Directory Users and Com<br>Saved Queries<br>Wanlsc.com<br>Builtin<br>Computers<br>Domain Controllers<br>ForeignSecurityPrincipals<br>Managed Service Accour<br>Users | Admi<br>Name<br>Admi<br>Admi<br>Admi<br>Admi<br>Allow<br>Anan<br>AP US<br>AR US<br>AP US<br>AC Contr<br>AC<br>Contr<br>AC<br>Contr<br>AC<br>Contr<br>AC<br>Doma<br>A<br>Doma<br>A<br>Doma<br>A<br>Doma<br>A<br>Doma<br>A<br>Doma<br>A<br>Doma<br>A<br>Doma<br>A<br>Doma<br>A<br>Doma<br>A<br>Doma<br>A<br>Doma<br>A<br>Doma<br>A<br>Doma<br>A<br>Doma<br>A<br>Doma<br>A<br>Doma<br>A<br>Doma | Remote control<br>Member Of<br>General Address<br>Admin Use<br>First name:<br>Last name:<br>Display name:<br>Description:<br>Office: | rs and Con<br>Admin Us<br>Remote D<br>Dial-in<br>Account<br>er<br>User<br>Admin User | er Prope<br>Desktop Sen<br>Envir<br>Profile | erties<br>vices Profile<br>onment  <br>Telephones | COM+ Sessions Organization |   | ×                    |
| < III >                                                                                                    | B Doma<br>Doma<br>Doma<br>Emple<br>Enter;<br>Group<br>Coup<br>Login<br>RAS a<br>RAS a<br>Read-                                                                                                    | Office:<br>Telephone number:<br>E-mail:<br>Web page:                                                                                 | K C                                                                                  | ancel                                       | Apply                                             | Other<br>Other             |   | <ul> <li></li> </ul> |

|                                                                                                    | Active                                                                                | Directory                                                        | Users an                                               | d Compute                              | ers                           |                                                                                           |
|----------------------------------------------------------------------------------------------------|---------------------------------------------------------------------------------------|------------------------------------------------------------------|--------------------------------------------------------|----------------------------------------|-------------------------------|-------------------------------------------------------------------------------------------|
| File Action View Help                                                                                                    |                                                                                       | Admin Us                                                         | ser Prop                                               | erties                                 | ?                             | x                                                                                         |
| Active Directory Users and<br>Active Directory Users and<br>Saved Queries<br>Manlsc.com<br>Builtin<br>Computers<br>Domain Controllers<br>ForeignSecurityPrir<br>Managed Service A<br>Users | Remote control<br>General Address<br>Member Of<br>Member of:<br>Name<br>Domain Admins | Remote Dial-In<br>Dial-In<br>Active Director<br>wlanisc.com/     | Desktop Ser<br>Profile<br>Envir<br>ory Domain<br>Users | vices Profile<br>Telephones<br>ronment | COM-<br>Organizal<br>Sessions | +<br>tion<br>is r a<br>rou<br>rou<br>rou<br>rou<br>rou<br>rou<br>rou<br>rou<br>rou<br>rou |
|                                                                                                    | Add<br>Primary group: C                                                               | Remove<br>Domain Admins<br>There is n<br>you have<br>application | no need to c<br>Macintosh<br>ns.                       | hange Primary<br>clients or POSID      | group unless<br>X-compliant   | istr<br>rou<br>rou<br>rou                                                                 |

Stap 7. Onder het tabblad **Beperkingen**, navigeer naar **Verificatiemethoden** en controleer of alleen **niet-versleutelde verificatie** is ingeschakeld.

|                                                                                                    | Cisco WLC RW Properties                                                                                                    |
|----------------------------------------------------------------------------------------------------|----------------------------------------------------------------------------------------------------|
| Overview Conditions Constraints Setting<br>Configure the constraints for this network pol<br>If all constraints are not matched by the conr<br>Constraints:<br>Constraints | s<br>lcy.<br>nection request, network access is denied.                                                                                                    |
| Authentication Methods   Authentication Methods                                                                                                    | EAP types are negotiated between NPS and the client in the order in which they are<br>listed.<br>EAP Types:<br>Move Up<br>Move Down                                                        |
|                                                                                                    | Add       Edt       Remove         Less secure authentication methods:                                                                                                    |
|                                                                                                    | Encrypted authentication (CHAP)     Unencrypted authentication (PAP, SPAP)     Allow clients to connect without negotiating an authentication method     Perform machine health check only |
|                                                                                                    | OK Cancel Apply                                                                                                    |

Stap 8. Onder het tabblad **Instellingen** navigeren naar **RADIUS-kenmerken > Standaard**. Klik op **Add** om een nieuwe eigenschap, **Service-type**, toe te voegen. Selecteer in het vervolgkeuzemenu de optie **Administratief** om volledige toegang te bieden tot de gebruikers die aan dit beleid zijn toegewezen. Klik op Toepassen om de wijzigingen op te slaan, zoals in de afbeelding wordt weergegeven.

| COLLENS Offerhadees                             | Attaileute Information X                             |                       |
|-------------------------------------------------|------------------------------------------------------|-----------------------|
| Chardend                                        | Attribute Information                                | andard attribute, and |
| Standard                                        | Attribute name:                                      | ADIUS Clients, See    |
| Vendor Specific                                 | Service-Type                                         |                       |
| Network Access Protection                       | Attribute number:                                    |                       |
| NAP Enforcement                                 | 0                                                    |                       |
| Extended State                                  | Attribute format:<br>Enumerator                      |                       |
| Routing and Remote Acc                          |                                                      |                       |
| Multilink and Bandwid<br>Allocation Protocol (B | Attribute Value:<br>Commonly used for Dial-Up or VPN |                       |
| IP Filters                                      | <pre></pre>                                          |                       |
| Encryption                                      | Commonly used for 802.1x                             |                       |
| R IP Settings                                   | <none></none>                                        |                       |
|                                                 | Others                                               |                       |
|                                                 | Administrative                                       |                       |
|                                                 |                                                      |                       |
|                                                 | UK Cancel                                            |                       |

Opmerking: Als u alleen-lezen toegang wilt geven aan bepaalde gebruikers, selecteert u NAS-prompt in de vervolgkeuzelijst. In dit voorbeeld wordt een ander beleid met de naam **Cisco WLC RO** gecreëerd om alleen-lezen toegang te bieden aan gebruikers onder de objectnaam **Domain Gebruikers**.

|                                                                                                    | Cisco WLC RO Properties                                                                                                    |
|----------------------------------------------------------------------------------------------------|----------------------------------------------------------------------------------------------------|
| Overview Conditions Constr                                                                          | aints Settings                                                                                                    |
| Configure the conditions for thi<br>If conditions match the connec<br>connection request, NPS skips | s network policy.<br>tion request, NPS uses this policy to authorize the connection request. If conditions do not match the<br>this policy and evaluates other policies, if additional policies are configured. |
| Condition                                                                                           | Value                                                                                                    |
| all User Groups                                                                                     | WLANLSC\Domain Users                                                                                                    |
| Condition description:<br>The User Groups condition spe                                             | ecifies that the connecting user must belong to one of the selected groups.                                                                                                    |
|                                                                                                    | OK Cancel Apply                                                                                                    |

|                                                                                   | Cisco WLC RO Properties                                                                            | x   |
|-----------------------------------------------------------------------------------|----------------------------------------------------------------------------------------------------|-----|
| Overview Conditions Constr                                                        | aints Settings                                                                                     |     |
| Configure the settings for this r<br>If conditions and constraints m<br>Settings: | network policy.<br>atch the connection request and the policy grants access, settings are applied. |     |
| RADIUS Attributes                                                                 | Attribute Information X and at the tea and                                                         | _   |
| Standard                                                                          | Attribute name:<br>Service-Type                                                                    |     |
| Network Access Protection                                                         | Attribute number:<br>6                                                                             |     |
| Extended State                                                                    | Attribute format:<br>Enumerator                                                                    |     |
| Multilink and Bandwid<br>Allocation Protocol (B                                   | Attribute Value:<br>O Commonly used for Dial-Up or VPN                                             |     |
| TP Filters                                                                        | <pre></pre>                                                                                        |     |
| Encryption                                                                        | O Commonly used for 802.1x                                                                         |     |
| 🔏 IP Settings                                                                     | <pre></pre>                                                                                        |     |
|                                                                                   | Others                                                                                             |     |
|                                                                                   | NAS Prompt V                                                                                       |     |
|                                                                                   | OK Cancel                                                                                          |     |
|                                                                                   |                                                                                                    |     |
|                                                                                   |                                                                                                    |     |
|                                                                                   | OK Cancel                                                                                          | ply |

## Verifiëren

1. Wanneer inloggebruikersreferenties worden gebruikt, mag de gebruiker geen wijzigingen op de controller configureren.

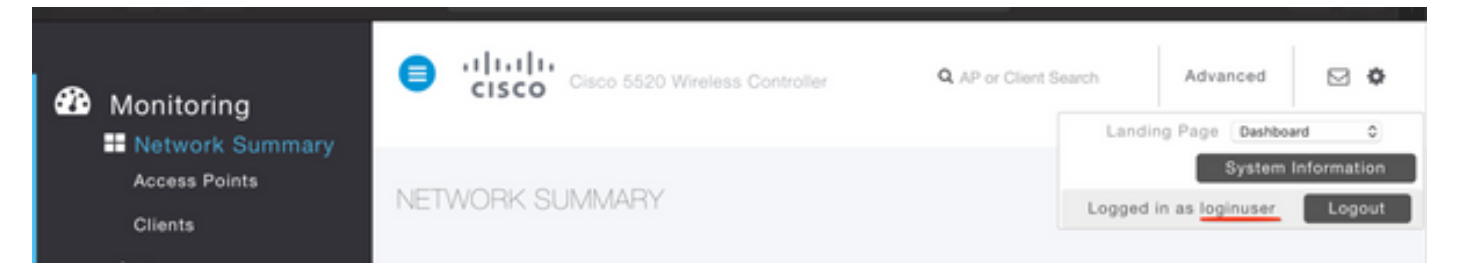

| me            | tes                                                      | tr                                                                   |                                                                                             |                                                                                                    |                                                                     |
|---------------|----------------------------------------------------------|----------------------------------------------------------------------|---------------------------------------------------------------------------------------------|----------------------------------------------------------------------------------------------------|---------------------------------------------------------------------|
|               | WLAN                                                     |                                                                      |                                                                                             |                                                                                                    |                                                                     |
|               | tes                                                      | t2                                                                   |                                                                                             |                                                                                                    |                                                                     |
|               |                                                          | Enabled                                                              |                                                                                             |                                                                                                    |                                                                     |
|               |                                                          |                                                                      |                                                                                             |                                                                                                    |                                                                     |
| Policies      |                                                          |                                                                      |                                                                                             |                                                                                                    |                                                                     |
|               |                                                          |                                                                      |                                                                                             |                                                                                                    | inges.)                                                             |
|               | Autho                                                    | rization Failed. No su                                               | fficient privileges                                                                         |                                                                                                    |                                                                     |
| cy            |                                                          |                                                                      |                                                                                             |                                                                                                    |                                                                     |
| Interface Gro |                                                          |                                                                      |                                                                                             |                                                                                                    | -                                                                   |
| Vlan Feature  |                                                          |                                                                      |                                                                                             | Close                                                                                                    |                                                                     |
| SSID          | 0                                                        | Lilabieu                                                             |                                                                                             |                                                                                                    |                                                                     |
|               | nor                                                      | 1e                                                                   |                                                                                             |                                                                                                    |                                                                     |
|               | olicies<br>cy<br>Interface Gro<br>Vlan Feature<br>: SSID | volicies<br>volicies<br>Cy<br>Interface Groo<br>Vian Feature<br>SSID | WLAN<br>test2<br>Enabled<br>Policies<br>Authorization Failed. No su<br>Vian Feature<br>SSID | WLAN<br>test2<br>Enabled<br>Policies<br>Authorization Failed. No sufficient privileges<br>Vian Feature<br>SSID | volicies<br>volicies<br>cy<br>Interface Gro<br>Vian Feature<br>SSID |

Van **debug a allen toelaten**, kunt u zien dat de waarde van de eigenschap servicetype in autorisatie 7 is die aan NAS-prompt correspondeert.

```
*aaaQueueReader: Dec 07 22:20:14.664: 30:01:00:00:00:00 Successful transmission of
Authentication Packet (pktId 14) to 10.106.33.39:1812 from server queue 0, proxy state
30:01:00:00:00:00-00:00
*aaaQueueReader: Dec 07 22:20:14.664: 00000000: 01 0e 00 48 47 f8 f3 5c 58 46 98 ff 8e f8 20 7a
\dots HG. \backslash XF. . . . z
*aaaQueueReader: Dec 07 22:20:14.664: 00000010: f6 a1 f1 d1 01 0b 6c 6f 67 69 6e 75 73 65 72 02
.....loginuser.
*aaaQueueReader: Dec 07 22:20:14.664: 00000020: 12 c2 34 69 d8 72 fd 0c 85 aa af 5c bd 76 96 eb
...4i.r....\.v..
*aaaQueueReader: Dec 07 22:20:14.664: 00000030: 60 06 06 00 00 07 04 06 0a 6a 24 31 20 0b 43
....j$1..C
*aaaQueueReader: Dec 07 22:20:14.664: 00000040: 69 73 63 6f 2d 57 4c 43 isco-WLC
:
*radiusTransportThread: Dec 07 22:20:14.668: 30:01:00:00:00:00 Access-Accept received from
RADIUS server 10.106.33.39 (gid:0) with port:1812, pktId:14
*radiusTransportThread: Dec 07 22:20:14.668: AuthorizationResponse: 0xa3d3fb25a0
*radiusTransportThread: Dec 07 22:20:14.668: RadiusIndexSet(1), Index(1)
*radiusTransportThread: Dec 07 22:20:14.668:
protocolUsed.....0x0000001
*radiusTransportThread: Dec 07 22:20:14.668:
*radiusTransportThread: Dec 07 22:20:14.668: Packet contains 2 AVPs:
*radiusTransportThread: Dec 07 22:20:14.668: AVP[01] Service-
*radiusTransportThread: Dec 07 22:20:14.668: AVP[02]
Class.....DATA (44 bytes)
```

2. Wanneer de gebruikersreferenties worden gebruikt, moet de gebruiker volledige toegang hebben met **servicetype** waarde 6, hetgeen overeenkomt met **administratieve gegevens**.

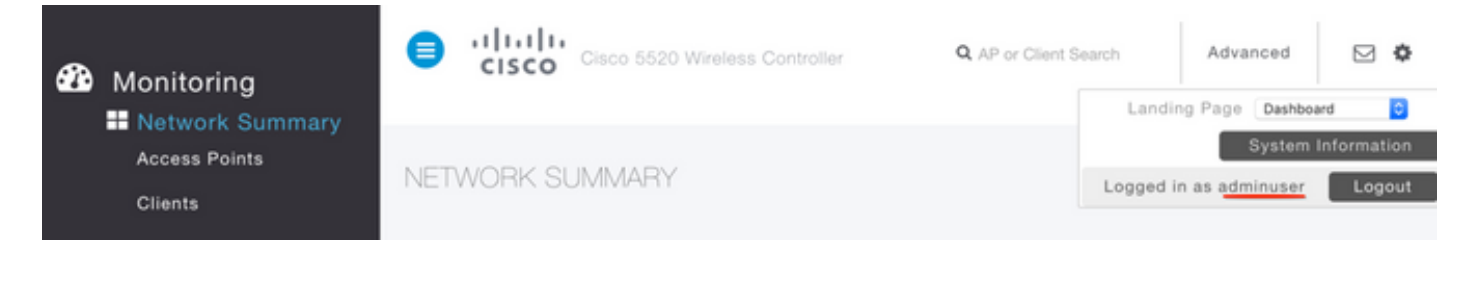

```
*aaaQueueReader: Dec 07 22:14:27.439: AuthenticationRequest: 0x7fba240c2f00
*aaaQueueReader: Dec 07 22:14:27.439:
proxyState.....2E:01:00:00:00:00-00:00
*aaaQueueReader: Dec 07 22:14:27.439: Packet contains 5 AVPs:
*aaaQueueReader: Dec 07 22:14:27.439: AVP[01] User-Name......adminuser
(9 bytes)
*aaaQueueReader: Dec 07 22:14:27.439: AVP[04] Nas-Ip-
*aaaQueueReader: Dec 07 22:14:27.439: AVP[05] NAS-Identifier.....Cisco-WLC
(9 bytes)
:
:
*radiusTransportThread: Dec 07 22:14:27.442: 2e:01:00:00:00 Access-Accept received from
RADIUS server 10.106.33.39 (qid:0) with port:1812, pktId:13
*radiusTransportThread: Dec 07 22:14:27.442: AuthorizationResponse: 0xa3d3fb25a0
*radiusTransportThread: Dec 07 22:14:27.442:
protocolUsed.....0x00000001
*radiusTransportThread: Dec 07 22:14:27.442:
proxyState.....2E:01:00:00:00:00-00:00
*radiusTransportThread: Dec 07 22:14:27.442: AVP[01] Service-
Type.....0x00000006 (6) (4 bytes)
*radiusTransportThread: Dec 07 22:14:27.442: AVP[02]
Class.....DATA (44 bytes)
```

#### Problemen oplossen

Om de toegang tot WLC van het probleemoplossingsbeheer door NPS te toegang hebben, **kan** de run **debug a.u.** opdracht uitvoeren.

1. De logbestanden waarin onjuiste referenties worden gebruikt, worden hier weergegeven.

\*aaaQueueReader: Dec 07 22:36:39.753: 32:01:00:00:00:00 Successful transmission of Authentication Packet (pktId 15) to 10.106.33.39:1812 from server queue 0, proxy state 32:01:00:00:00:00-00:00 \*aaaQueueReader: Dec 07 22:36:39.753: 00000000: 01 0f 00 48 b7 e4 16 4d cc 78 05 32 26 4c ec 8d ....H....M.x.2&L... \*aaaQueueReader: Dec 07 22:36:39.753: 00000010: c7 a0 5b 72 01 0b 6c 6f 67 69 6e 75 73 65 72 02 ..[r..loginuser. \*aaaQueueReader: Dec 07 22:36:39.753: 00000020: 12 03 a7 37 d4 c0 16 13 fc 73 70 df 1f de e3 e4 ....7.....sp..... \*aaaQueueReader: Dec 07 22:36:39.753: 00000030: 32 06 06 00 00 07 04 06 0a 6a 24 31 20 0b 43 2....j\$1..C \*aaaQueueReader: Dec 07 22:36:39.753: 00000040: 69 73 63 6f 2d 57 4c 43 isco-WLC \*aaaQueueReader: Dec 07 22:36:39.753: 32:01:00:00:00:00 User entry not found in the Local FileDB for the client. \*radiusTransportThread: Dec 07 22:36:39.763: 32:01:00:00:00:00 Counted 0 AVPs (processed 20 bytes, left 0) \*radiusTransportThread: Dec 07 22:36:39.763: 32:01:00:00:00:00 Access-Reject received from

#### 

2. De logboeken bij gebruik van het servicetype met een andere waarde dan **administratief** (waarde=6) of NAS-prompt (waarde=7) worden als volgt weergegeven. In dat geval, mislukt de inlognaam, zelfs als de verificatie lukt.

```
*aaaQueueReader: Dec 07 22:46:31.849: AuthenticationRequest: 0x7fba240c56a8
*aaaQueueReader: Dec 07 22:46:31.849:
*aaaQueueReader: Dec 07 22:46:31.849: Packet contains 5 AVPs:
*aaaQueueReader: Dec 07 22:46:31.849: AVP[01] User-Name......adminuser
(9 bytes)
*aaaQueueReader: Dec 07 22:46:31.849: AVP[03] Service-
Type.....0x00000007 (7) (4 bytes)
*aaaQueueReader: Dec 07 22:46:31.849: AVP[04] Nas-Ip-
*aaaQueueReader: Dec 07 22:46:31.849: AVP[05] NAS-Identifier.....Cisco-WLC
(9 bytes)
:
:
*radiusTransportThread: Dec 07 22:46:31.853: AuthorizationResponse: 0xa3d3fb25a0
*radiusTransportThread: Dec 07 22:46:31.853: RadiusIndexSet(1), Index(1)
*radiusTransportThread: Dec 07 22:46:31.853: resultCode.....0
*radiusTransportThread: Dec 07 22:46:31.853:
protocolUsed.....0x0000001
*radiusTransportThread: Dec 07 22:46:31.853: Packet contains 2 AVPs:
*radiusTransportThread: Dec 07 22:46:31.853: AVP[01] Service-
Type.....0x00000001 (1) (4 bytes)
*radiusTransportThread: Dec 07 22:46:31.853: AVP[02]
Class.....DATA (44 bytes)
*emWeb: Dec 07 22:46:31.853: Authentication succeeded for adminuser
```